## ANÁLISE DE SOLICITAÇÃO DE MATRÍCULA - DOCENTE ORIENTADOR

Realize o login através do link: https://sigaa.unb.br/sigaa/verTelaLogin.do

Confira se, na página inicial, o módulo selecionado é o **SIGAA (Acadêmico)**. Em seguida, preencha o seu usuário e senha.

Após o login, aparecerá a página inicial do docente (Portal Docente). Nela, siga o caminho:

*Ensino > Orientações Pós-Graduação > Analisar Solicitações de Matrícula.* 

| U | InB - SIGAA - Sistema Integrado de Gestão de Ati                            | A- Portal Pú                              | blico Ajuda?            | Tempo de Sessão: 00:37 SAIR |                                            |                           |  |  |
|---|-----------------------------------------------------------------------------|-------------------------------------------|-------------------------|-----------------------------|--------------------------------------------|---------------------------|--|--|
|   |                                                                             | Semestre                                  | atual: 2022.1           | 🎯 Módulos<br>📲 Menu Docente | 🔥 Caixa Postal 🄗 🧌                         | 🍗 Abrir Chamado<br>a      |  |  |
|   | 😫 Ensino 🍦 Pesquisa 💙 Extensão 🗋 Convênios 🗾 Pr                             | odução Intelectual 🏽 🍓 🤇                  | Dutros                  |                             |                                            |                           |  |  |
|   | Orientação Acadêmica - Graduação                                            | I Maus Orientandes                        |                         | _                           | Minhas Mensagens                           |                           |  |  |
|   | Estágios                                                                    | Meus Orientandos     Meus Orientandos NEE |                         |                             | Trocar Foto                                |                           |  |  |
|   | Turmas Projetos                                                             | 🔄 Analisar Solicitaçõe                    | s de Matrícula<br>entos |                             | Editar Dados do Site Pessoal do<br>Docente |                           |  |  |
|   | Avaliação Institucional                                                     | Bancas                                    |                         | •                           | Ver Agenda das Turmas                      |                           |  |  |
|   | Consultas  Solicitar Compra de Livros para a Biblioteca Atividades de Campo | Ch Total<br>/ CHD*                        | Horário                 | Alunos**                    | Sua págir                                  | na pessoal na UnB:        |  |  |
|   | Fórum de Cursos                                                             | CHAREL - T51 (ABERTA)                     | AEGME AEGT1             | 0 / 5                       | Cirque aq                                  | ur para visualizar        |  |  |
|   | Fórum Docente                                                               | 50 / 60                                   | 430113 43011            | 075                         | Periódicos CAPES                           | Inclusão e Acessibilidade |  |  |
|   | Declaração de Disciplinas Ministradas                                       | 60 / 60<br>CHAREL - T19 (ABERTA)          | 7M1234                  | 3 / 20                      |                                            |                           |  |  |
|   | Planos de Docência Assistida                                                | 90 / 90                                   | 456N34                  | 1 / 10                      | Calendário Universitário                   |                           |  |  |
|   |                                                                             |                                           |                         |                             | Dados Dossoais                             |                           |  |  |

Na tela seguinte, informe Ano-Período e clique em Buscar.

Em seguida, aparecerão as solicitações de matrícula dos seus orientandos a serem analisadas. Selecione a que desejar clicando no ícone verde ao lado do nome do discente (destacado abaixo em vermelho).

| UnB - SIGAA -     | Sistema Integrado o       | le Gestão de Atividades Acadêmica               | s A+               | A- Portal Públic      | o   Ajuda?   1     | Tempo de Sessão: 00:40 SAIR |  |  |
|-------------------|---------------------------|-------------------------------------------------|--------------------|-----------------------|--------------------|-----------------------------|--|--|
|                   |                           | Semes                                           | tre atual: 2022.1  | 🎯 Módulos             | 🍏 Caixa Postal     | 🍗 Abrir Chamado             |  |  |
|                   |                           |                                                 |                    | 📲 Menu Docente        | 🔗 Alterar senha    |                             |  |  |
| PORTAL DO DOC     | ENTE > ANÁLISE DE         | Solicitações de Matrícula                       |                    |                       |                    |                             |  |  |
|                   |                           |                                                 |                    |                       |                    |                             |  |  |
| Caro Orientador,  |                           |                                                 |                    |                       |                    |                             |  |  |
| Selecione um disc | ente para iniciar a análi | se da matrícula.                                |                    |                       |                    |                             |  |  |
|                   |                           |                                                 |                    |                       |                    |                             |  |  |
|                   | Ano-Período: * 2022 - 2   |                                                 |                    |                       |                    |                             |  |  |
| Buscar Cancelar   |                           |                                                 |                    |                       |                    |                             |  |  |
|                   |                           |                                                 |                    |                       |                    |                             |  |  |
|                   |                           | (a): Ana                                        | lisar Matrícula    |                       |                    |                             |  |  |
|                   |                           |                                                 |                    |                       |                    |                             |  |  |
| SOLICITAÇÕES PEN  | DENTES DE ANÁLISE         | (1)                                             | XU PARA ANALISI    | AR SUAS MATRICULAS    | , (I)              |                             |  |  |
|                   |                           | <b>V-7</b>                                      |                    |                       |                    | 3                           |  |  |
|                   |                           | P-4-1                                           | de Deserte         |                       |                    |                             |  |  |
| CTCAA I           | Constanta da Taradant     | Portal                                          | ao pocente         | 00 0000 UEDN 41       |                    |                             |  |  |
| SIGAA             | Secretaria de Techologia  | <del>a da miomação - 3</del> 11 - (61) 3107-010 | 2   Copyright © 20 | 08-2022 - OFRN - App1 | _Holmologa.aplicad | 301 - 14.2.5.63             |  |  |

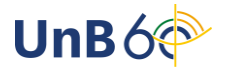

Selecionado o discente, aparecerão as disciplinas solicitadas. Marque um dos campos, *Matricular* ou *Cancelar*, para deferir ou indeferir a matrícula.

Ao clicar em *Cancelar*, ficará visível um box de observações de preenchimento obrigatório, para que se apresente o motivo do indeferimento.

Também será possível enviar orientações gerais a respeito do processo de matrícula no campo *Orientação Geral de Matrícula*.

Para concluir o processo, clique em **Confirmar matrículas**, ao fim da página.

|                                                | N                          | 4atrícula:                |             |                                            |                                                                         |                                                                            |                                                           |                   |                  |                             |
|------------------------------------------------|----------------------------|---------------------------|-------------|--------------------------------------------|-------------------------------------------------------------------------|----------------------------------------------------------------------------|-----------------------------------------------------------|-------------------|------------------|-----------------------------|
|                                                |                            | Discente:                 |             |                                            |                                                                         |                                                                            |                                                           |                   |                  |                             |
|                                                | P                          | rograma:                  |             |                                            |                                                                         |                                                                            |                                                           |                   |                  |                             |
|                                                |                            | Curso:                    |             |                                            |                                                                         |                                                                            |                                                           |                   |                  |                             |
|                                                |                            | Status: ATIVO             | )           |                                            |                                                                         |                                                                            |                                                           |                   |                  |                             |
|                                                |                            | Tipo: REGUL               | LAR         |                                            |                                                                         |                                                                            |                                                           |                   |                  |                             |
|                                                |                            |                           |             | E Clique Aqu<br>B Clique aqu<br>Clique aqu | <b>ique aqui</b> para<br>Ii para ver as dis<br><b>qui</b> para visualiz | visualizar o Histórico<br>sciplinas da estrutura<br>zar as todas as orient | do discente<br>curricular do disce<br>ações já realizada: | ente.<br>s        |                  |                             |
|                                                |                            |                           |             |                                            | Matrícu                                                                 | JLAS DO DISCENTE                                                           |                                                           |                   |                  |                             |
| Compor<br>Curricu                              | nente<br>lar               | Horário                   | Turma       | Solicitado em                              | Situação                                                                | Regime de<br>Observação?                                                   | Prioritário?                                              | Orientação        |                  | Matrícula<br>Flexibilizada? |
| ORIENT                                         | AR MATE                    | LÍCULAS DO DIS            | CENTE       |                                            |                                                                         |                                                                            |                                                           | л                 |                  |                             |
| PPGBOT01<br>BIOLOGIA<br>TAXONOMI<br>ALGAS - 12 | 57 -<br>E<br>IA DE<br>20h  | 4M1234 6M123              | 01          | 14/09/2022                                 | SUBMETIDA                                                               | Não                                                                        | Não                                                       | Matricular        | Cancelar         | Não                         |
| PPGBOT01<br>ANATOMIA<br>ECOLÓGIC               | 20 -<br>VEGETAL<br>A - 60h | 2M1234                    | 01          | 14/09/2022                                 | SUBMETIDA                                                               | Não                                                                        | Não                                                       | Matricular        | Cancelar         | Não                         |
| Observa                                        | ções: *                    | Visível para o dis        | cente. Info | rmar aqui o motiv                          | o do indeferime                                                         | nto da matrícula.                                                          |                                                           |                   |                  | ///                         |
| ORIENT                                         | AÇÃO GE                    | ERAL DE MATRÍC            | ULA         |                                            |                                                                         |                                                                            |                                                           |                   |                  |                             |
| Utilize o<br>outros o                          | o espaço<br>componei       | abaixo para defi<br>ntes. | nir uma or  | rientação para o c                         | liscente quando                                                         | esta não for especí                                                        | ica a um compone                                          | ente selecionado, | , ou para sugeri | r a matrícula em            |
| Visível p                                      | oara o dis                 | scente.                   |             |                                            |                                                                         |                                                                            |                                                           |                   |                  | li.                         |
|                                                |                            |                           |             | C                                          | onfirmar matrícu                                                        | ılas << Voltar (                                                           | Cancelar                                                  |                   |                  |                             |

Você saberá que o processo foi concluído quando a seguinte mensagem aparecer na parte superior da tela:

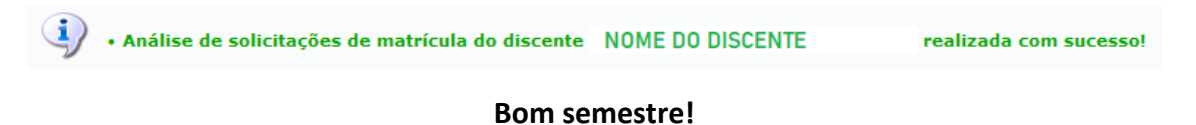

Documento elaborado por Andressa Fonseca da Silva (estagiária) e Milena Gomes Bezerra (supervisão).

Secretaria de Administração Acadêmica/UnB

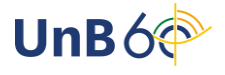